※ ここでは、画像などのファイル名や拡張子を小文字に変換する手順を説明します。

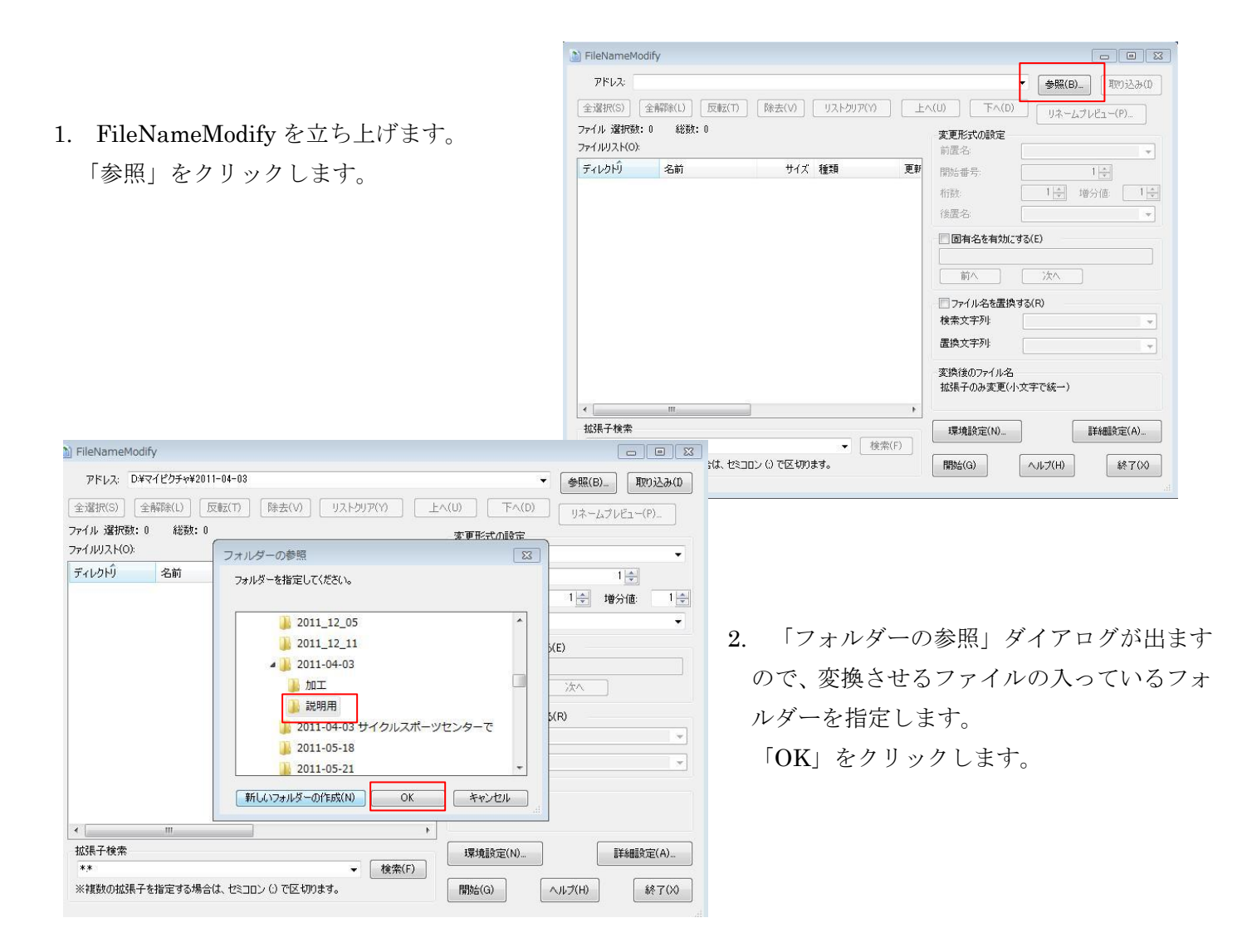

 ここでは、「D¥マイピクチャ¥2011-04-03 ¥説明用」のフォルダに入っているファイル が表示されました。 ファイル名(名前列)をよく見ると、3 ケタ数 字で拡張子が大文字(.JPG)になっています。 また、すべてにチェックが入っています。

ここには画像(.JPG)のみ表示されていますが、 この中に.html など種類の違うものがあれ ば変換させませんのでチェックを外します。 この作業を怠ると大変なことになりますので、 赤枠の中をよく確認してください。

今の場合は名前の変更と拡張子を小文字に する作業をします。

「環境設定」をクリックします。

| アドレス: D:#ヽ                    | イビクチや¥2011-04- | -03¥11兄时用  |              |      | *            | 参照(B) 取り込み(I) |
|-------------------------------|----------------|------------|--------------|------|--------------|---------------|
| 全選択(S) 全                      | 解除(L) 反転(      | 「) 除去(V) [ | リストクリア(Y)    | ) [/ | 、(U) 下へ(D)   | リネームプレビュー(P)  |
| ァイル 選択数: 1                    | 6 総数:16        |            |              |      | 変更形式の設定      |               |
| <del>, 11/121(0);</del>       |                |            |              |      | □ 前居名:       |               |
| ≃ ส. ธเกิ                     | <b>万</b> 关     | #73        | 14.35        | 西 át | *112-D       |               |
|                               | -010           | 917        |              | 史利   | 開始番号:        | 1 📄           |
| 1 C D:¥7129.                  | . 037.JPG      | 2,017 KB   | JPEG 1X-9    | 201  | 析表:          | 1 🔶 増分値: 1 🗄  |
|                               | . 038.JPG      | 1,581 KB   | JPEG 1X-9    | 201  |              |               |
|                               | . 039.JPG      | 1,565 KB   | JPEG 1X-V    | 201  | 後置名          |               |
|                               | . 040.JPG      | 1,004 KB   | JPEG 1X-V    | 201  | 国际なちちかにする    | (E)           |
|                               | . 042.JPG      | 1,000 KB   | JPEG 13-9    | 201  |              | (6)           |
|                               | 044.JPG        | 1,918 NB   | JPEG 1X-9    | 201  |              |               |
|                               | 040.3FG        | 1,444 ND   | JPEG 4 X = 2 | 201  | 前へ、次へ        |               |
|                               | 049.JPG        | 1,030 KD   | JPEG (J-2    | 201  |              |               |
| // 💽 D.¥マイビク.<br>// 💽 D.¥マイピク | 050 JPG        | 1,040 KB   | IPEG AJ      | 201  | ■ ファイル名を置換する | (R)           |
| // 🥌 D:¥マイピク.                 | 051 IPG        | 1,725 KD   | IPEG / J     | 201  | 検索文字列        |               |
| 7 🧰 D.¥マイピク                   | 052.JPG        | 1,646 KB   | JPEG / J-37  | 201  |              |               |
| / 🥑 D:¥マイピク                   | 053 JPG        | 1,606 KB   | JPEG イメージ    | 201  | 置換文字列:       |               |
| / 🥑 D:¥マイピク.                  | 054.JPG        | 1.506 KB   | JPEG イメージ    | 201  |              |               |
| 7 🥌 D.¥マイピク.                  | 055.JPG        | 1,450 KB   | JPEG イメージ    | 201  | 変換後のファイル名    |               |
| 7 🥑 D:¥マイピク.                  | . 056.JPG      | 1,315 KB   | JPEG イメージ    | 201  | 1.拡張子        | 1.拡張子         |
|                               | m              |            |              | +    |              |               |
|                               |                |            |              |      | 1991#50cm(u) |               |

4. 「環境設定」ダイアログの中、
「リネーム」を開けます。
「リネーム設定」を「リネーム」に
します。
「拡張子設定」は「小文字で統一」
にします。
他は既定のままで触りませんが、
どのような設定ができるのかを一通り
見ておくと諸参考になります。
「OK」をクリックします。

| FileNameModify                                                                                                    |                                                                                                    |                                         |
|----------------------------------------------------------------------------------------------------|----------------------------------------------------------------------------------------------------|-----------------------------------------|
| アドレス: D:¥マイピクチャ¥2                                                                                                    | 011-04-03¥說明用 👻                                                                                                    | 参照(B) 取り込み(I)                           |
| 全選択(S) 全解除(L)<br>マテイル 選択数:16 総数<br>マテイルリスト(O):                                                                                                    | 詳細設定 図<br>表示 リネーム リネーム拡張 リネーム日時   ファイル属性 リネーム目時   ファイル属性   リネーム最短定(M)                                                                                                 | リネームプレビュー(P)                            |
| ディレクトリ 名前<br>▼ ● D¥マイピク 037.JP(<br>▼ ● D¥マイピク 038.JP(<br>▼ ● D¥マイピク 039.JP(<br>▼ ● D¥マイピク 039.JP(                                                                                                    | <ul> <li>●リネーム</li> <li>● 拉張子のみ変更</li> <li>● コピー後にリネーム</li> <li>● 移動後にリネーム</li> <li>リネーム種類(*)</li> <li>● 変更形式でリネーム</li> <li>● 小文字にリネーム</li> <li>● 大文字にリネーム</li> </ul> | 1<br>1<br>1<br>1<br>学<br>増分値:<br>1<br>テ |
| ○         ● 04マイピク         ● 042マイピク         ● 042マイピク         ● 042マイピク         ● 043 JPI           ○         ● 04マイピク         ● 043 JPI         ● 043 JPI         ● 043 JPI         ● 043 JPI           ○         ● 04マイピク         ● 043 JPI         ● 043 JPI         ● 043 JPI         ● 043 JPI           ○         ● 04マイピク         ● 043 JPI         ● 047 JPI         ● 050 JPI         ● 047 JPI         ● 050 JPI           ○         ● 047 JCI         ● 051 JPI         ● 051 JPI         ● 051 JPI         ● 051 JPI           ○         ● 047 JCI         ● 051 JPI         ● 051 JPI         ● 051 JPI         ● 051 JPI | 変換先フォルダーパス(P)     参照(B)       ② 変換後に、変換先フォルダー内をリストに表示する(L)     払続子設定(L)       103項目のには、     ④ 小文字で統一       ※ 数定はな、     ● 大文字で統一                                       |                                         |
| <ul> <li>✓ ● D¥マイピク 053.JP(</li> <li>✓ ● D¥マイピク 054.JP(</li> <li>✓ ● D¥マイピク 055.JP(</li> <li>✓ ● D¥マイピク 056.JP(</li> <li>✓ ● D¥マイピク 056.JP(</li> </ul>                                                                                                    | ✓ 読み取り専用属性ファイルも変更する(R)                                                                                                    |                                         |
| 拡張子検索<br>**                                                                                                    |                                                                                                    | ■¥細設定(A)                                |
| ※複数の拡張子を指定する場                                                                                                    | 合は、セミコロン () で区切ります。 開始(G) へ、                                                                                                    | ↓ブ(H) 終了(>>)                            |

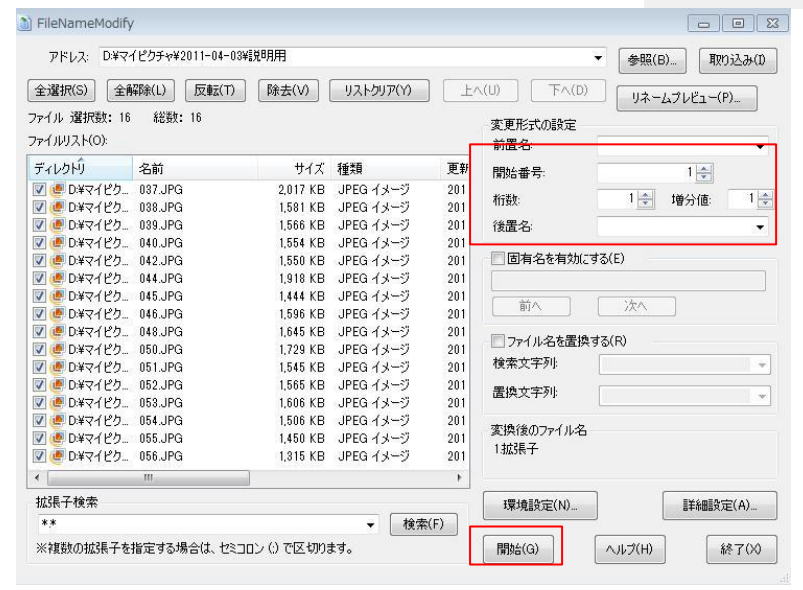

開始番号を「1」にします。
 桁数を「1」、増分も「1」にします。
 「開始」をクリックすると、「変更を
 開始しますが、よろしいですか?」
 のメッセージが出ますので「はい」
 をクリックします。

| FileName | Modify        | 23     |
|----------|---------------|--------|
| ?        | 変更を開始しますが、よろし | しいですか? |
|          |               |        |

6. 変更が完了しますので「OK」を

クリックします。

名前が 1.jpg から順に、また拡張子も小文字 になっているのが確認できます。 これでよければ「終了」をクリックして 終了します。 続けて他のファイルを変換したい場合は、 「リストクリア」をクリックして、 「ファイルリスト」の中を空にしてから

「参照」をクリックし、読み込みます。

尚、拡張子の大文字を小文字にする場合も 「環境設定」→「リネーム」「リネーム設定」 で「拡張子のみ変更」に、「拡張子設定」で

「小文字で統一」にすれば一度に変換されます。

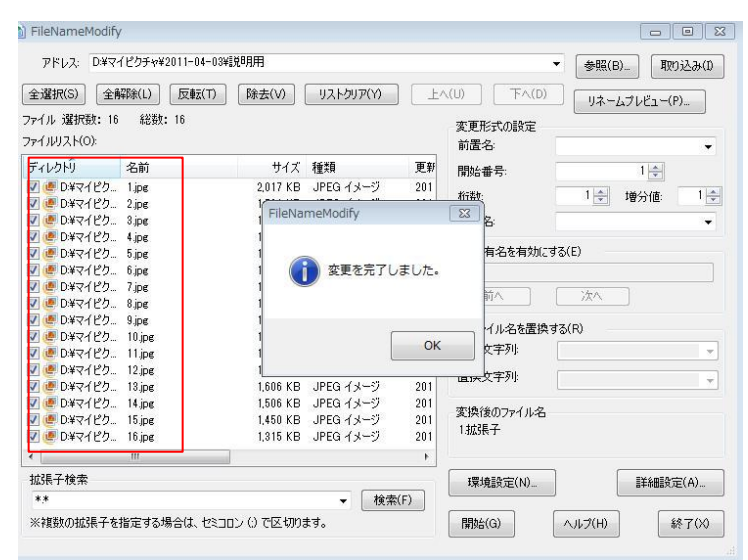